# EZStation\_Win32-B1130.3.9.1

# **Release Notes**

Zhejiang Uniview Technologies Co., Ltd

# EZStation\_Win32-B1130.3.9.1 Release Notes

Keywords: Version information, version upgrade

Abstract: This document provides information including version introduction and upgrade guide.

# Contents

| 1 Version Information4                     |
|--------------------------------------------|
| 1.1 Version Number ······4                 |
| 1.2 Release History4                       |
| 2 Feature Change Description4              |
| 2.1 New Feature4                           |
| 3 Version Upgrade Guide                    |
| 3.1 Upgrade Overview ······4               |
| 3.1.1 Version File Components4             |
| 3.1.2 Version Upgrade Environment4         |
| 3.1.3 Version Upgrade ·····4               |
| 3.1.4 Initial Installation4                |
| 3.1.5 Upgrade5                             |
| 4 Known Issues and Corresponding Measures5 |

# Tables

| Table 1 Release History         | 4   |
|---------------------------------|-----|
| Table 2 Version File Components | . 4 |

# 1 Version Information

## 1.1 Version Number

EZStation\_Win32-B1130.3.9.1

## 1.2 Release History

#### Table 1 Release History

| Version No.                 | Basic Version No.           | Released On | Remarks          |
|-----------------------------|-----------------------------|-------------|------------------|
| EZStation_Win32-B1130.3.9.1 | EZStation_Win32-B1130.3.9.0 | 2021-7-31   | improved release |
| EZStation_Win32-B1130.3.9.0 | EZStation_Win32-B1130.3.9.1 | 2021-4-29   | improved release |
| EZStation_Win32-B1130.3.2.1 | EZStation_Win32-B1130.3.2.0 | 2019-7-17   | improved release |
| EZStation_Win32-B1130.3.2.0 | EZStation_Win64-B1130.3.2.0 | 2018-12-17  | improved release |
| EZStation_1130-3.0.5(Win32) | NA                          | 2018-6-29   | Initial release  |

# 2 Feature Change Description

## 2.1 New Feature

None.

## 3 Version Upgrade Guide

## 3.1 Upgrade Overview

### 3.1.1 Version File Components

#### Table 2 Version File Components

| Software Package            | Contents  | Function                  |
|-----------------------------|-----------|---------------------------|
| EZStation_Win32-B1130.3.9.1 | EZStation | Video management software |

#### 3.1.2 Version Upgrade Environment

Local operations, no network environment is required.

#### 3.1.3 Version Upgrade

Double-click the software package to start installation. Remote installation is not supported.

### 3.1.4 Initial Installation

- (1) Double-click the EZStation\_Win32-B1130.3.9.1 package to unzip the files;
- (2) Double-click EZStation\_Win32-B1130.3.9.1(IN).exe;
- (3) Click **Continue** and **Install**.

| res will be installed.              |
|-------------------------------------|
| on Video Management<br>re           |
| ature requires 14MB on your<br>ive. |
| Browse                              |
|                                     |
|                                     |

(4) When installation is completed, shortcut(s) of the installed component(s) appear in Launchpad and Finder. Click a shortcut to start the program.

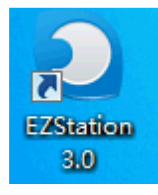

### 3.1.5 Upgrade

- (1) In the same operating system, double-click EZStation\_Win32-B1130.3.9.1(IN).exe to start installation.
- (2) The installation program automatically checks the version. If a lower version is detected, the installation program will overwrite it. The installation process is the same as the initial installation.

## 4 Known Issues and Corresponding Measures

**Issues**: Due to resource constraints on the 32-bit system, the software may crash when memory usage of the system is high.

**Measures**: For the 32-bit system, no measure is available for this issue. However, users are recommended to use the 64-bit software so more system resources can be utilized.

©2013-2021, Zhejiang Uniview Technologies Co., Ltd.All Rights Reserved.

No part of this manual may be reproduced or transmitted in any form or by any means without priorwritten consent of Zhejiang Uniview Technologies Co., Ltd.

The information in this manual is subject to change without notice.